# TNI Open-Sankoré MEDIA FICHES

### **INSPIREZ, EXPIREZ**

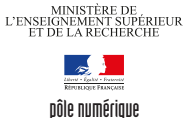

MINISTÈRE DE L'ÉDUCATION NATIONALE

académie Créteil

Annotations sur une vidéo : les mouvements respiratoires

Par annotations sur la vidéo d'une radiographie du thorax, on souligne, dans un premier temps, l'anatomie de la cage thoracique. Dans un deuxième temps, on met en évidence les mouvements du diaphragme lors de l'inspiration et de l'expiration.

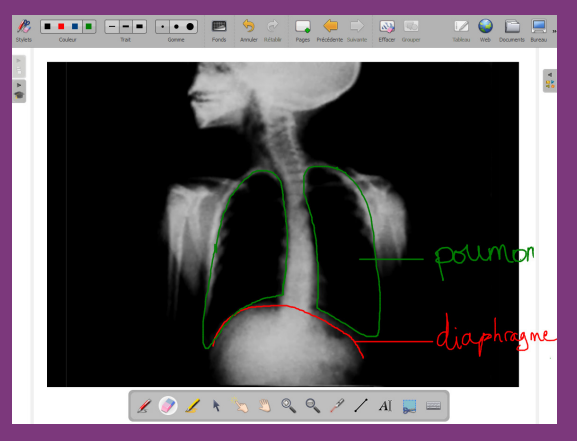

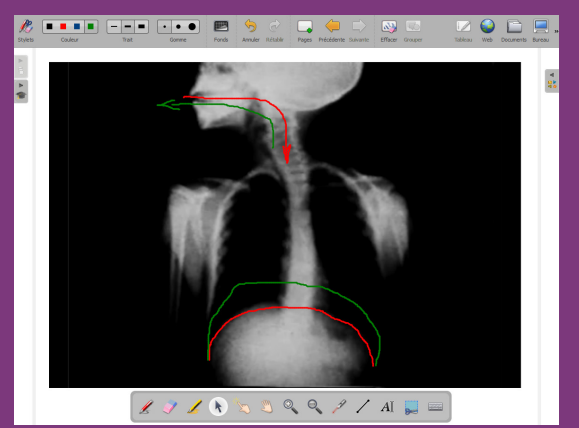

| Outils utilisés                        | Commandes utilisées   |
|----------------------------------------|-----------------------|
| Annoter le document                    | Afficher Open-Sankoré |
| Capturer une partie de l'écran         | Effacer               |
| Ecrire un texte                        | Open-Sankoré (menu)   |
| Sélectionner<br>et modifier des objets | Pages                 |
| Tracer une ligne droite                |                       |
|                                        | Modes utilisés        |
| Attributs d'outils                     | Mode Bureau           |
| Épaisseur<br>Couleur du trait          | Mode Tableau          |
|                                        | MEDIAFICHES           |

Fiche 9

PRISE EN MAIN

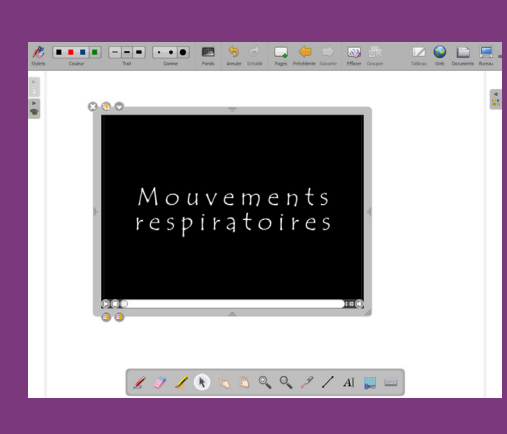

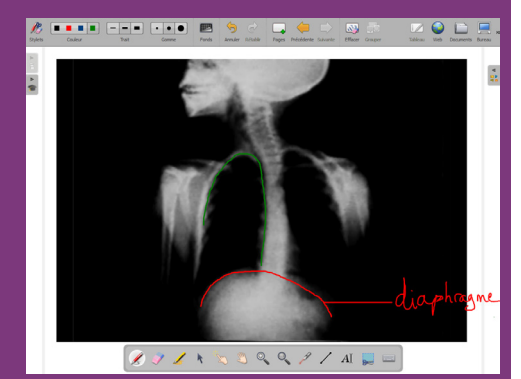

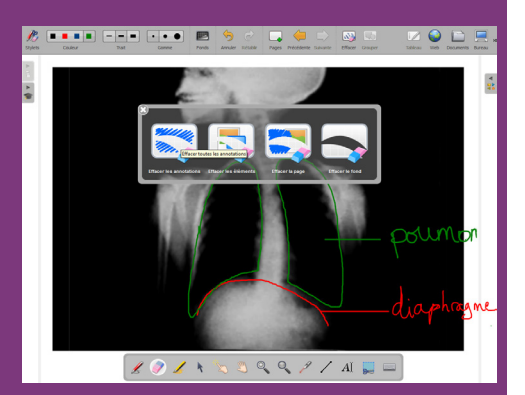

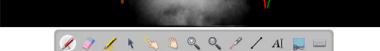

Directrice de publication : Florence Robine recteur de l'académie de Créteil Directeur de collection : F. Villemonteix Responsables éditoriaux : P. Nadam & M. Narcy Pôle numérique – académie de Créteil http://mediafiches.ac-creteil.fr

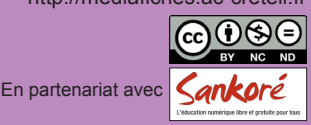

## LA RÉALISATION PAS À PAS

### **INSERER LA VIDÉO**

- Lancez le logiciel *Open-Sankoré*<sup>(1)</sup>.
- Le logiciel affiche la Page de titre du document.
- Dans la *Barre d'outils du stylet*, cliquez sur l'outil *Ecrire un texte*
- Cliquez dans la page et tapez le titre de l'activité **Inspirez, expirez**
- Sélectionnez le titre et, pour le mettre en forme, cliquez sur le F de la zone de texte
- Modifiez ses attributs : *Police* Arial, *Style de police* Gras et *Taille* 48, puis validez par *OK*
- Augmentez la largeur de la zone de texte pour que le titre tienne sur une ligne, puis centrez la zone de texte dans la page
- Dans la Barre d'outils principale, faites un clic sur Pages pour ajouter une nouvelle page
- Dans la *Barre d'outils principale*, sélectionnez le mode *Bureau*<sup>(2)</sup>
- Lancez l'*Explorateur de Windows* et parcourez l'arborescence à la recherche du fichier **ventilation.wmv**<sup>(3)</sup>
- Sélectionnez et copiez le fichier (en utilisant par exemple le raccourci clavier CTRL+C)
- Dans la Barre d'outils du stylet, cliquez sur Afficher Open-Sankoré
- Dans la Barre d'outils principale, sélectionnez Open-Sankoré, puis Coller (ou CTRL+V)
- Sélectionnez la vidéo, puis redimensionnez-la à l'aide de la poignée inférieure droite
- Positionnez la vidéo au centre de la page
- La vidéo étant sélectionnée, cliquez sur son Menu déroulant et choisissez Verrouillé.

Verrouiller la vidéo permet d'éviter qu'elle soit déplacée lorsqu'on viendra l'annoter au tableau.

#### ANNOTER LA VIDÉO

Dans un premier temps, le travail consiste à légender une image de la vidéo pour mettre en évidence les principaux organes. La vidéo étant en pause, on peut utiliser à loisir tous les outils du TNI.

- Avec l'outil *Sélectionner et modifier des objets* (ou *Interagir avec des objets*), cliquez sur la vidéo pour faire apparaître la barre des commandes du lecteur vidéo
- Lancez la lecture et, dès que l'image de la radiographie apparaît, mettez en pause
- Dans la Barre d'outils du stylet, prenez l'outil Annoter le document
- Dans la *Barre d'outils principale*, choisissez la couleur rouge et la deuxième épaisseur de trait, puis dessinez l'emplacement du diaphragme sur la vidéo
- Dans la *Barre d'outils du stylet*, cliquez sur l'outil *Tracer une ligne droite* et tracez le trait de légende
- Dans la *Barre d'outils du stylet*, reprenez l'outil *Annoter le document* et écrivez **diaphragme** à l'extrémité du trait de légende
- Choisissez la couleur verte et représentez les poumons
- Dans la *Barre d'outils du stylet*, reprenez l'outil *Tracer une ligne droite* et tracez le trait de légende
- Reprenez l'outil Annoter le document et écrivez poumon.

Dans un deuxième temps, on désire représenter, sur la vidéo, les diverses positions du diaphragme.

- Dans la *Barre d'outils principale*, faites un clic prolongé sur *Effacer*, puis sélectionnez *Effacer les annotations*
- Cliquez sur l'image et relancez la vidéo
- En fin d'inspiration, mettez la vidéo sur pause
- Dans la *Barre d'outils du stylet*, cliquez sur l'outil *Annoter le document* et choisissez la couleur rouge
- Dessinez la position du diaphragme et représentez par une flèche l'entrée de l'air dans les poumons
- Dans la *Barre d'outils du stylet*, cliquez sur l'outil *Sélectionner et modifier des objets* puis relancez la lecture de la vidéo
- En fin d'expiration, mettez la vidéo sur pause pour représenter, en vert, la nouvelle position du diaphragme et la sortie de l'air des poumons
- Avec l'outil Sélectionner et modifier des objets, relancez la lecture de la vidéo, puis cliquez dans un endroit vide de la page.

Les annotations apparaissent au premier-plan et permettent de visualiser le rôle du diaphragme dans la mécanique ventilatoire.

Il est possible d'utiliser l'outil *Capturer une partie de l'écran*, pour garder, sur de nouvelles pages, une trace des étapes du travail effectué.

(1) Pour le réglage des différents paramètres du logiciel, voir la fiche Annexe 1 – *Les principaux paramètres*.

(2) Voir la fiche Annexe 2 – Les quatre modes d'Open-Sankoré.

 $(3) \ Fichier \ `a \ t\'el\'e charger \ `a \ l'adresse \ http://mediafiches.ac-creteil.fr/IMG/zip/ventilation.zip.$